# マナブル 利用者操作画面

施設向け操作マニュアル

0.1版

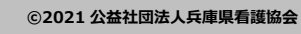

# マナブル新規登録から研修終了までの流れ

| 手順1          |                              |
|--------------|------------------------------|
| マナブルへのログイン   | · · · · · · · · · · · p.4    |
| 手順2          |                              |
| 申込む研修の検索     | · · · · · · · · · · · p.6    |
| 手順3          |                              |
| 研修への申込方法     | · · · · · · · · · · · · p.7  |
| 手順4          |                              |
| 研修の採否確認・お支払い | · · · · · · · · · · · p.13   |
| 手順5          |                              |
| 受講料納入(施設払い)  | · · · · · · · · · · · · p.15 |

### その他操作方法

| マイアカウントページについて 施設管理について | • | • | • | • | • | • | • | • | • | • | • p.19<br>• p.21 |
|-------------------------|---|---|---|---|---|---|---|---|---|---|------------------|
| パスワード・メールアドレスの変更方法      | • | • | • | • | • | • | • | • | • | • | • p.22           |
| 甲込みのキャンセル               | • | • | • | • | • | • | • | • | • | • | • p.27           |

問い合わせ先 公益社団法人兵庫県看護協会 ☎ 078-341-0190(代表) / 078-351-2920(教育・認定部)

\_ \_ \_ \_ \_ \_ \_ \_ \_

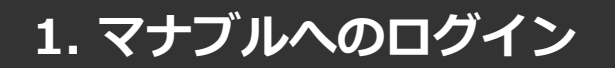

① 兵庫県看護協会 マナブルページにアクセスする (令和3年4月6日オープン予定)

下記a, b, cのいずれかの方法でアクセスしてください。

- a) 兵庫県看護協会ホームページの「マナブル」バナーをクリック
- b) 右記URLを検索 <u>https://hna.manaable.com</u>
- c) QRコードを読み取り、「マナブル(研修申込サイト)」へアクセス

### ②マナブルに施設用アカウントでログインする

兵庫県看護協会より施設用の仮ログインメールアドレスとパスワードをお送りします。 アクセス後、トップページが表示されますので、「ログイン」ボタンをクリックしてください。

|                                                                      | mana                  | able 研修        | 申込サイ                 | トトッフ   |
|----------------------------------------------------------------------|-----------------------|----------------|----------------------|--------|
| manaable<br>研修申込サイト                                                  | 開催月すべて、               | 研修の形式<br>すべて V | <b>受付状況</b><br>すべて マ | 検索する ② |
| 研修を探す                                                                | 研修の形式                 |                | 研修名                  |        |
| → ピ<br>・<br>・<br>・<br>・<br>・<br>・<br>・<br>・<br>・<br>・<br>・<br>・<br>・ | オンデマンド<br>会場<br>ライブ配信 | 臨床推論につなげるためのフィ | ジカルアセスメント            | :      |

通知された情報をご入力後、「ログイン」ボタンをクリックしてください。

|               | <sup>トップページ - ログイン/新規登録</sup> |           |
|---------------|-------------------------------|-----------|
| manaable      | ログイン                          | 新規登録      |
| 研修申込サイト 研修を探す | メールアドレス                       | 新規登録      |
|               |                               | よくあるご質問 📀 |
|               |                               |           |

### ③マイアカウント画面よりメールアドレス・パスワードを変更する (初回のみ)

操作方法はp.19「マイアカウントページについて」の「登録情報の変更」よりご変更ください。

### ※施設用アカウントは、施設担当者様の個人アカウントとは異なるメールアドレス でご登録ください

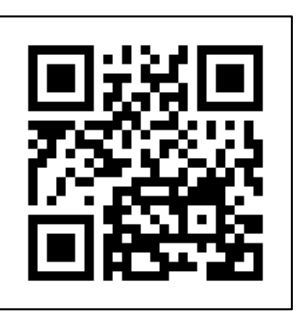

 $\odot$ 

 $\odot$ 

 $\odot$ 

 $\odot$ 

新規登録

 $\rightarrow$ 

ログイン

Copyright 2021 © All rights reserved.

研修申込サイト

ΞQ

研修を探す

### 《スマホトップページ》 《スマホログイン画面》 トップページ - ログイン/新規登録 manaable 研修申込サ ログイン/新規登録 イト トップページ 開催月 研修の形式 ログイン ~ すべて ~ すべて メールアドレス 受付状況 すべて v パスワード 検索する 0 ログイン ※ パスワード、またはメールアドレスを忘れた方はこちら 会場 ライブ配信 臨床推論につなげるためのフィジカルアセスメント 新規登録 受付期間 2021年02月18日~2022年12月31日 看護協会会員の方 受付状況 受付中 新規登録 ライブ配信 会場 看護協会非会員の方 新規登録 チーム医療の構成員である看護師として果たすべき役割 受付期間 2021年02月19日~2022年11月11日 よくあるご質問 受付状況 受付中 ライブ配信 研修申込サイト 利用規約 プライバシーポリシー QOL向上を目指したリハビリテーション看護 ※インター

ネット配信対象研修

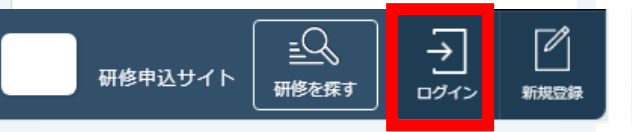

# 2. 申込む研修の検索

### ①研修一覧から受講したい研修を探す

下記トップページが表示されましたら、マナブルにログイン完了です。

|                    |     |            | ٦ ج                                 | お知らせ通知  |  |
|--------------------|-----|------------|-------------------------------------|---------|--|
|                    | man | aable 研修   | サイト                                 |         |  |
| manaable           |     |            |                                     |         |  |
| 研修中込サイト<br>TOPページへ |     | 受講中の研修     |                                     |         |  |
| 申込管理               |     |            |                                     |         |  |
|                    |     |            | 研修名                                 |         |  |
| 申込履歴 >             |     | ライブ配信      | 地域診断に基づく保健活動の展開                     |         |  |
| 受講管理               |     | オンデマンド     |                                     |         |  |
| 受講予定               |     | ライブ配信      | 健診センター等における効果的な継続支援につながる            | 保健指導のコツ |  |
| 受講中 >              |     | オンデマンド     |                                     |         |  |
| 受講題歴 >             |     |            |                                     |         |  |
|                    |     | 直近の受講予定    |                                     |         |  |
|                    |     |            |                                     |         |  |
|                    |     | 開催日程       | 研修名<br>                             | Lesson名 |  |
|                    |     | 2021/02/21 | 地域診断に基づく保健活動の展開                     | 第一回     |  |
|                    |     | 2021/03/07 | 健診センター等における効果的な継続支援につなが<br>る保健指導のコツ | 第一回     |  |

### サイドメニューの「申込管理」より「研修を探す」を選択してください。 下記のような研修一覧画面が表示されますので、受けたい研修名をクリックしてください。

#### ※受付状況が「受付中」の研修は、申込可能です。 「キャンセル待ち受付中」はキャンセルが出た場合に申込みが可能となります。

| 研修の形式  | 研修名                                  | 開催日程                    | 受付期間                    | 受付状況       |
|--------|--------------------------------------|-------------------------|-------------------------|------------|
| ライブ配信  | チーム医療の構成員である看護師として果たすべき役割            | 2021年03月04日~2021年04月11日 | 2021年02月19日~2022年11月11日 | 受付中        |
| 会場     |                                      |                         |                         |            |
| ライブ配信  | QOL向上を目指したリハビリテーション看護 ※インターネット配信対象研修 | 2021年04月01日~2021年04月01日 | 2021年02月19日~2021年02月26日 | 受付中        |
| オンデマンド | 施設内教育体制整備と教育活動の展開                    | 2021年02月19日~2021年04月09日 | 2021年02月24日~2022年10月24日 | 受付中        |
| ライブ配信  | 看護チームにおける業務のあり方                      | 2021年03月12日~2021年04月04日 | 2021年03月07日~2023年01月13日 | 延期         |
| オンデマンド |                                      |                         |                         |            |
| ライブ配信  | 施設内教育体制の運営                           | 2021年02月15日~2021年04月27日 | 2021年03月22日~2022年12月24日 | キャンセル待ち受付中 |
| オンデマンド |                                      |                         |                         |            |
| 会場     |                                      |                         |                         |            |
| ライブ配信  | 看護チームにおける業務のあり方                      | 2021年03月02日~2021年05月09日 | 2021年05月18日~2023年01月22日 | 中止         |
| オンデマンド |                                      |                         |                         |            |
| ライブ配信  | 入院前から始まるせん妄予防・ケア                     | 2021年02月26日~2021年05月01日 | 2021年05月24日~2022年12月07日 | 延期         |
| オンデマンド | 自部署や地域における看護ニーズの変化を予測した看護管理の実際       | 2021年02月17日~2021年04月26日 | 2021年05月29日~2022年07月11日 | 延期         |
| オンデマンド | 助産師のキャリア開発                           | 2021年02月25日~2021年04月21日 | 2021年06月17日~2022年04月14日 | キャンセル待ち受付中 |

## ①該当の研修の「施設申込」ボタンをクリックする

|                      |                  | 💭 お知らせ通知 🛛 こんにちは、山田桃子さん                                                                                      |  |  |  |  |
|----------------------|------------------|----------------------------------------------------------------------------------------------------|--|--|--|--|
|                      | トップページ ー 研修を探す ・ | - 【組織的役割遂行能力/自己教育・研究能力 レベル III】看護学生とともに育つ職地実習指導                                                              |  |  |  |  |
|                      | 【組織的役            | 役割遂行能力/自己教育・研究能力 レベル Ⅲ】                                                                                      |  |  |  |  |
| ITRA株式会社<br>研修等申込サイト | 看護字生∂            | とともに育つ臨地実習指導                                                                                                 |  |  |  |  |
| トップページ               | 受講形式             | 会場研修                                                                                                    |  |  |  |  |
| 申込管理                 | 受付状況             | 受付中                                                                                                    |  |  |  |  |
| 研修を探す >              | 開催日(受講可能日)       | 2020年8月18日(火)                                                                                                |  |  |  |  |
| 甲込履腔 ><br>           | 開催日数             | 1日間                                                                                                    |  |  |  |  |
| 受講管理                 | 分類               | 分類1:「生活」と保健・医療・福祉をつなぐ質の高い看護の普及に向けた継続教育                                                                       |  |  |  |  |
|                      | 受付期間             | 2020年06月01日~2020年07月28日                                                                                      |  |  |  |  |
| 受講履歴 >               | 定員               | 40名                                                                                                    |  |  |  |  |
|                      | 料金               | 会員: 6,000円(税抜)<br>非会員: 8,000円(税抜)                                                                            |  |  |  |  |
|                      | ねらい              | <ul> <li>小児救急医療の現状を知るとともに、子どもの成長発達をとらえた小児救急看護に必要な観察・判断・対応について理解する。</li> <li>演習を通して小児の心肺蘇生技術を習得する。</li> </ul> |  |  |  |  |
|                      | 会場               | ナーシングアート●●●<br>〒XXX-XXXX 〇〇県〇〇市〇〇町1-2-3<br>地図を見る →                                                           |  |  |  |  |
|                      | 備考               | No.26・27は同内容                                                                                                 |  |  |  |  |
|                      | 受講条件・その他         | 保健師・助産師・看護師・准看護師                                                                                             |  |  |  |  |
|                      | お問い合わせ           | ナーシングアート●●● 03-1111-2222                                                                                     |  |  |  |  |
|                      | 申込む 施設申込         |                                                                                                    |  |  |  |  |
| 研修等                  | 申込サイト 利用規約 プラ    | イバシーポリシー お問い合わせ Copyright 2020 © All rights reserved.                                                        |  |  |  |  |

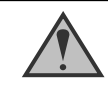

### 「施設申込」ボタンは施設用アカウントのみ表示されます

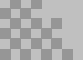

### ②申込む施設を選択する

ご自身の施設名の確認をお願いします。「施設を選択」ボタンをクリックしてください。

|          |           | △ お知らせ通知 🛛 こんにちは、manaablememberさん |
|----------|-----------|-----------------------------------|
|          |           |                                   |
|          | 研修A       |                                   |
| Manaable |           |                                   |
| 研修申込サイト  | 個人申込み     | 施設申込み                             |
| TOPページへ  |           |                                   |
| 申込管理     | 参加施設を選択する |                                   |
| 研修を探す >  |           |                                   |
| 中込履歴 >   | 施設を選択 ——  |                                   |
| 受講管理     |           |                                   |
| 受講予定 >   |           |                                   |
| 受講中 >    | 戻る        | 次へ進む 📀                            |
|          |           |                                   |
|          |           |                                   |

施設名、もしくは住所で検索し、施設名を選択してください。 選択後、間違いがなければ「確定」ボタンをクリックしてください。

|                     |                      |        |                     | 🛕 お知らせ通知 | 🔵 こんにちは、manaablememberさん              |
|---------------------|----------------------|--------|---------------------|----------|---------------------------------------|
|                     |                      |        |                     |          |                                       |
|                     | 砰修∧                  |        |                     |          |                                       |
| Manaable<br>研修申込サイト | 参加施設を選択す             | 3      |                     |          | _                                     |
| TOPページへ             | 施設名                  | 加藤     |                     |          |                                       |
| 中区官生                | 住所                   | 渋谷     |                     |          |                                       |
| 中込履歴                |                      |        |                     |          |                                       |
| 受講管理                |                      |        | 検索                  |          |                                       |
| 受講予定<br>受講中         | 検索結果                 |        |                     |          |                                       |
| 受講履歴                | 加藤病院                 | 001223 | 東京都渋谷区0-0-00 加藤ビル1階 |          |                                       |
|                     | @                    | 定      | <b>キャン</b>          | セル       |                                       |
|                     |                      |        |                     |          |                                       |
| 研修中                 | 認サイト 利用規約 プライバシーポリシー | お問い合わせ |                     |          | Copyright 2021 © All rights reserved. |

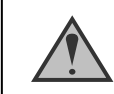

検索結果には自分が施設担当者である施設のみ表示されます

### ③参加申請スタッフを選択する

次にその研修の参加予定者を施設内から選択します。

|                     | 🗘 お知らせ通知 🛛 こんにちは、manaablemembe |  |
|---------------------|--------------------------------|--|
|                     | トップページ - 研修A ー 申込み             |  |
|                     | 研修A                            |  |
| Manaable<br>研修申込サイト | 個人申込み施設申込み                     |  |
| 申込管理                | 参加施設を選択する                      |  |
| 研修を探す ><br>中込履歴 >   | 施設を選択 +                        |  |
| 受講管理                | 施設名加藤荫院                        |  |
| 受講予定 ><br>          | 施設ID 011223                    |  |
| 受講題歴 >              | 住所 東京都渋谷区0-0-00 加藤ビル1階         |  |
|                     | 参加申請スタッフを選択する                  |  |
| 施設情報が<br>表示されます。    | 受講予定者を選択+                      |  |
|                     |                                |  |
|                     | 戻る 次へ進む ③                      |  |

参加予定者を検索し、チェックを入れてください。 ※本会非会員、およびマナブル利用登録されてない場合、検索結果に表示されません。

| 研修申込サイト               |            | 個人由込み               |                             | #a≣<                                         | 由込み                                   |
|-----------------------|------------|---------------------|-----------------------------|----------------------------------------------|---------------------------------------|
| 中込管理                  | 参加申請       | スタッフを選              | 選択する                        |                                              |                                       |
| 如後在来9<br>中込履歴<br>受講管理 | 名前         |                     |                             |                                              |                                       |
| 受講予定<br>受講中<br>受講履歴   | 看護協会会      | 員状況                 | 会員 非会員                      |                                              |                                       |
|                       | 生年月日       | 年/                  | 月/日 日                       | 0                                            |                                       |
|                       | 検索結果       | <u> </u>            |                             |                                              |                                       |
|                       | ✓ 3<br>✓ L | 名前<br>斉藤 篤司<br>山本 学 | 看護協会会員状況<br>会員<br>会員<br>非会員 | 生年月日<br>1999年1月1日<br>1996年4月1日<br>1990年2月14日 |                                       |
|                       |            | nanaabie member     | 并云貝                         | 1990年2月14日                                   |                                       |
| 研修申                   | 込サイト 利用規約  | プライバシーポリシー          | お問い合わせ                      |                                              | Copyright 2021 © All rights reserved. |

### ④参加申請スタッフを確定する

参加予定者にチェックを入れると、「追加」ボタンをクリックしてください。

「追加するメンバー」内に、選択した参加予定者の情報が表示されます。 「確定」ボタンをクリックしてください。

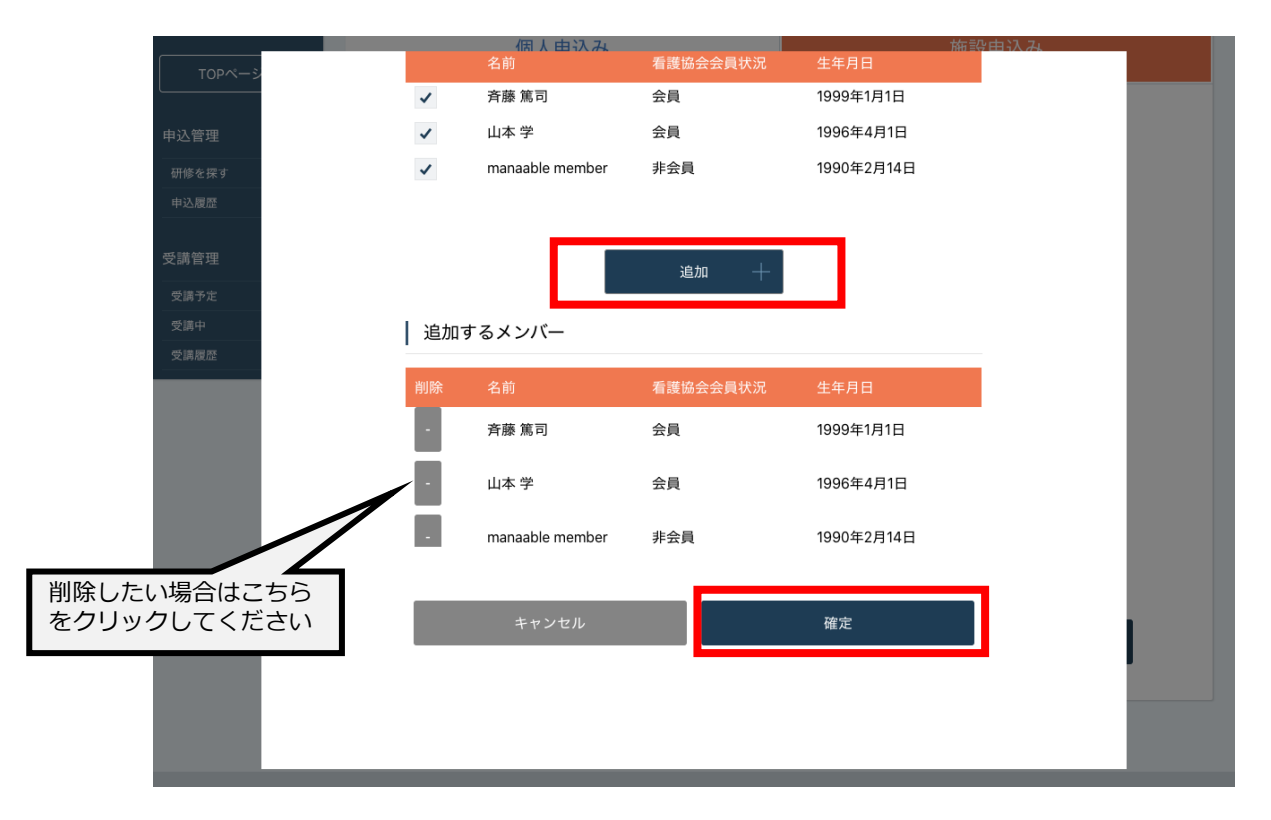

### ⑤優先順位とお支払方法を確定する

優先順位とお支払い方法を確定します。

### ※このステップの後に、優先順位とお支払い方法は変更できません。

| 申込者全員が施設払い            | 「まとめて選択」⇒「施設支払い」                              |
|-----------------------|-----------------------------------------------|
| 申込者全員が個人払い            | 「まとめて選択」⇒「個人支払い」                              |
| 受講者によって<br>施設と個人払いを選択 | 「個別に選択」 ⇒それぞれの受講申込者の<br>「支払」 項目でそれぞれ支払方法を選択する |

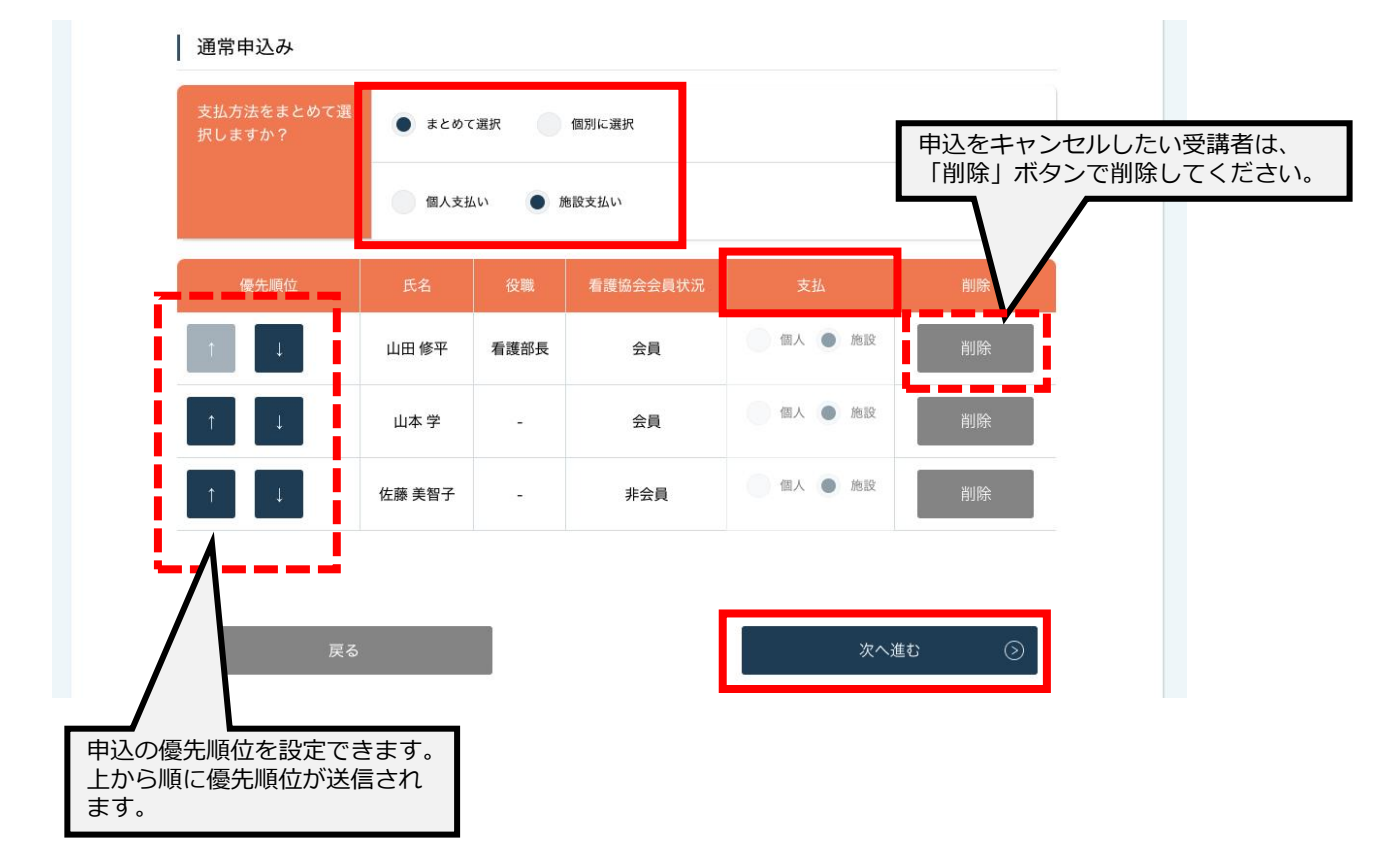

### ⑥申込情報を確認する

申し込む施設の詳細と研修情報、ご入力いただいた受講申込者の情報が表示されます。 内容の確認をお願いします。

こちらで申し込みは完了です。

|            |                                                                       | ♪ お知らせ通知 🛛<br>とんにちは、manaablememberさ                              | h |
|------------|-----------------------------------------------------------------------|------------------------------------------------------------------|---|
|            |                                                                       |                                                                  |   |
|            | リスクセンスを                                                               | ∶高める(基礎編)~ベッドサイドで活かせ                                             |   |
| Manaable   | るKYT~ チー                                                              | ム申込み 詳細情報入力                                                      |   |
| 研修申込サイト    |                                                                       |                                                                  |   |
| TOPページへ    |                                                                       | 4-17 (FR)                                                        |   |
| 申込管理       | 施設名                                                                   |                                                                  |   |
| 研修を探す >    | 施設ID                                                                  | 011223                                                           |   |
| 申込履歴 >     | 住所                                                                    | 東京都渋谷区0-0-00 加藤ビル1階                                              |   |
| 受講管理       |                                                                       |                                                                  |   |
| 受講予定 ><br> | 研修情報の確                                                                | 2認                                                               |   |
| 受講履歴 >     | I                                                                     |                                                                  |   |
|            | 研修の形式                                                                 | 加藤病院                                                             |   |
|            | 開催日程                                                                  | 2021年1月25日~2021年1月27日                                            |   |
|            | 第一回開催日                                                                | 2021年1月25日                                                       |   |
|            | 第二回開催日                                                                | 2021年1月26日                                                       |   |
|            | 第三回開催日                                                                | 2021年1月27日                                                       |   |
|            | 申込受付期間                                                                | 2020年12月25日~2020年12月31日                                          |   |
|            | 定員                                                                    | 60名                                                              |   |
|            | 料金                                                                    | 会員:4000円 非会員:8000円                                               |   |
|            |                                                                       |                                                                  |   |
|            | 今日情報の協                                                                | 2.37                                                             |   |
|            | 五頁旧和の堀                                                                | E BICA                                                           |   |
|            | 表示されている会員情報が異な                                                        | なる場合                                                             |   |
|            | ・ <b>606</b> 余員の場合: <b>●●●</b> 県<br>・ <b>606</b> 非会員の場合: <u>マイペ</u> ー | 看護協会までお問い合わせくださいませ。お問い合わせ先は <u>ごちら</u><br><u>−ジ</u> より変更をお願いします。 |   |
|            |                                                                       |                                                                  |   |
|            | 詳細情報入力1                                                               |                                                                  |   |
|            | お名前                                                                   | 大垣陽一                                                             |   |
|            | 電話番号                                                                  | 0000-000-000                                                     |   |
|            | メールアドレス                                                               | XXX@example.net                                                  |   |
|            | <br>住所                                                                | 〒XXXXXXX<br>神奈川県○○市○○ 0-0-00                                     |   |
|            | KNA会員・非会員                                                             | 会員                                                               |   |
|            | KNA会員番号                                                               | 000000                                                           |   |
|            | <br>免許種類                                                              | 保鍵師                                                              |   |

### ①参加可否を確認する

左側のサイドメニューから「申込履歴」を選択します。 詳細を確認するために、「研修名」をクリックしてください。

施設申込の場合、「参加可否」部分に参加可となった受講者の人数が表示されます。 ※受講申込者の中で、一部のみ参加不可となる場合もあります。

|                                        |                   |                                                                                         |     | ه <sup>ل</sup> | 知らせ通知 | 8 <i>z</i> hk | ちは、山田桃子さん |
|----------------------------------------|-------------------|-----------------------------------------------------------------------------------------|-----|----------------|-------|---------------|-----------|
|                                        |                   | 申込履歴 研修一覧                                                                               |     |                |       |               |           |
|                                        | 申込履               | <b>夏歴 研修一覧</b>                                                                          |     |                |       |               |           |
| ITRA株式会社<br>研修申込サイト                    | <b>開催月</b><br>すべて | 分類         研修の形式         受付状況           ッ すべて 、         すべて 、         すべて 、         すべて | ~ t | 食素する ②         |       |               |           |
| TOPページへ                                | ● 詳細条件を設定         | тта                                                                                     |     |                |       |               |           |
| 申込管理                                   |                   |                                                                                         |     |                |       |               |           |
|                                        | 研修の形式             | 研修名                                                                                     |     | 開催日程           | 参加可否  | 申込方法          | 領収証       |
| 中込履歷 >                                 | オンデマンド            | 【組織的役割遂行能力/自己教育・研究能力 レベル III】看護学生とともに育つ臨地<br>実習指導                                       | 分類1 | 2021年1月24日     | 可     | 個人            | 🎍 DL      |
| 受講管理<br>受講予定 >                         | 会場                | 【日本臨床看護マネジメント学会共催】看護管理者のためのマネジメントスキル・<br>ワークショッ(伝える力)                                   | 分類2 | 2021年1月25日     | 可(4名) | 未             | 🛃 DL      |
| 受請中         >           受請履歴         > | ライブ配信             | 【日本臨床看護マネジメント学会共催】看護管理者のためのマネジメントスキル・<br>ワークショッ(伝える力)                                   | 分類2 | 2021年1月25日     | 否     | -             | 🛓 DL      |
|                                        | グループワーク           | 【日本臨床看護マネジメント学会共催】看護管理者のためのマネジメントスキル・<br>ワークショッ(伝える力)                                   | 分類1 | 2021年1月27日     | ग     | 済             | 🎍 DL      |

### ②参加不可理由を確認する

詳細ページから研修の参加不可理由を確認することが可能です。 ※**参加不可理由を公開していない場合もあります。** 

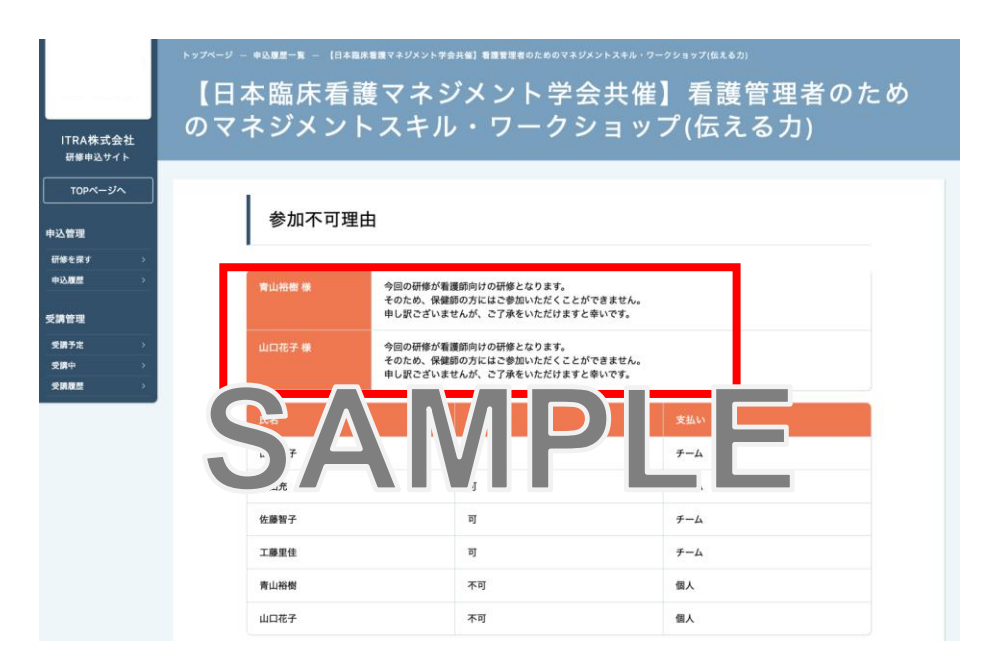

### ③お支払い処理

受講が確定した研修は、研修詳細ページに「支払う」ボタンが表示されますので、 支払の処理を進めてください。

※ここからのお支払い方法は施設支払いを選択した方の手順です。 支払方法選択画面(P11)で「個人支払」を選択した場合は、 個人アカウントでお支払いをお願いします。

『受講』と『アンケート・課題』については、 全て個人アカウントからご対応いただきます。 別冊「マナブル個人向け操作マニュアル」を参考にしてください。

|                            |                     |                                                       |                                                    | <b>○</b> お知らせ通知          | 🙆 こんにちは、山田桃子さん                        |
|----------------------------|---------------------|-------------------------------------------------------|----------------------------------------------------|--------------------------|---------------------------------------|
| ITRA株式会社<br>研修申込サイト        | (日本臨床看護<br>のマネジメント  | マネジメ<br>スキル・                                          | ント学会共催                                             | 》<br>「<br>看護管理<br>プ(伝える力 | 者のため<br>)                             |
| TOPページへ                    | 参加不可理由              | 1                                                     |                                                    |                          |                                       |
| 研修を発す ><br>中込履歴 ><br>受講管理  | 育山裕樹様               | 今回の研修が看護師向けの<br>そのため、保健師の方には<br>申し訳ございませんが、2          | の研修となります。<br>はご参加いただくことができません。<br>ご了承をいただけますと幸いです。 |                          |                                       |
| 交換予定 →<br>受調中 →<br>交換理型 →  |                     | 今回の研修が看護師向けぬ<br>そのため、保健師の方に<br>やし訳ござい***くく、<br>さ<br>可 |                                                    |                          |                                       |
|                            | 佐藤智子                | ग                                                     |                                                    | チーム                      |                                       |
|                            | 工藤里佳                | ग                                                     |                                                    | チーム                      |                                       |
|                            | 青山裕樹                | 不可                                                    |                                                    | 個人                       |                                       |
|                            | 山口花子                | 不可                                                    |                                                    | 個人                       |                                       |
|                            | 研修の形式               | ライブ研修                                                 |                                                    |                          |                                       |
|                            | 開催日程                | 2021年1月25日~2021年1                                     | 1月27日                                              |                          |                                       |
|                            | 第一回開催日              | 2021年1月25日                                            |                                                    |                          |                                       |
|                            | 第二回開催日              | 2021年1月26日                                            |                                                    |                          |                                       |
|                            | 第三回開催日              | 2021年1月27日                                            |                                                    |                          |                                       |
|                            | 申込受付期間              | 2020年12月25日~2020年                                     | 年12月31日                                            |                          |                                       |
|                            | 定員                  | 60名                                                   |                                                    |                          |                                       |
|                            | 料金                  | 会員:4000円 非会員:80                                       | 00円                                                |                          |                                       |
|                            |                     | 込みキャンセル                                               |                                                    | 支払う 〇                    | 1                                     |
| ITRA株式会社 研修中込 <sup>4</sup> | サイト 利用規約 プライバシーポリシー | お問い合わせ                                                |                                                    |                          | Copyright 2020 © All rights reserved. |

## 《クレジットカードの場合》

クレジットカード情報を入力し、「確定」をクリックしてください。

# ①クレジットカード入力画面

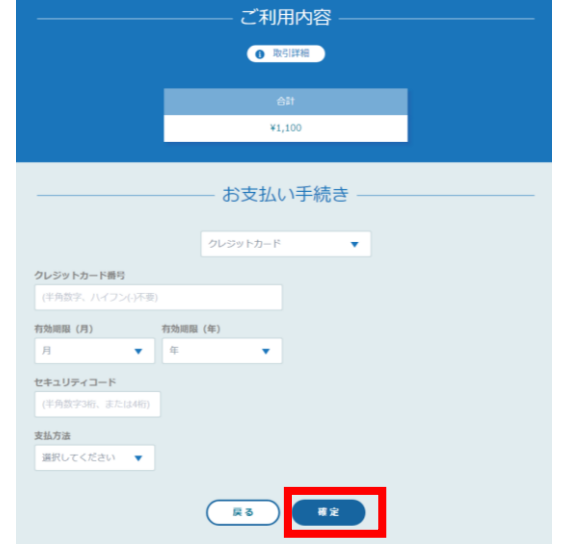

### 

再入力

②クレジットカード情報確認画面

セキュリティコード \*\*\*

#### **支払方法** 一括払

# ③クレジットカード情報確認画面

「サイトに戻る」をクリックしてください。

|                 | ――― ご利用内容 ―――    |   |
|-----------------|------------------|---|
|                 | ● 取引詳細           |   |
|                 | 031<br>¥1,100    |   |
|                 | お支払い手続き          | - |
| お支払い手続きが完了しました。 |                  |   |
| 決済手段            | クレジットカード決済       |   |
| 支払方法            | 一括払              |   |
| クレジットカード番号      | 411111******1111 |   |
|                 | (UT NERS)        |   |

## ④お支払い完了

|                              | 🗘 お知らせ通知 🛛 2 こんにちは、manaable memberさん                                            |
|------------------------------|---------------------------------------------------------------------------------|
|                              | トップページ — 申込履歴一覧 — JNAラダーの基礎的理解と施設への導入に関する研修 お支払い — JNAラダーの基礎的理解と施設への導入に関する研修 完了 |
|                              | JNAラダーの基礎的理解と施設への導入に関する研修                                                       |
| manaable<br>研修由設せる人          |                                                                                 |
| TOPA-SA                      |                                                                                 |
|                              |                                                                                 |
| 申込管理                         | クレジットカードでJNAラダーの基礎的理解と施設への導入に関                                                  |
| 研修を探す     >       申込履歴     > | する研修のお支払いが完了しました.                                                               |
|                              |                                                                                 |

## 《銀行振り込みの場合》

## ①バーチャルロ座選択画面

|                | ご利用内容              |  |
|----------------|--------------------|--|
|                | 0 取引詳細             |  |
|                |                    |  |
|                |                    |  |
|                | +1/100             |  |
|                | お支払い手続き            |  |
|                | 銀行振込 (バーチャルロ座) 🛛 ▼ |  |
| 銀行振込 (パーチャルロ座) | による決済を実行します。       |  |
|                | <b>R</b> ð         |  |
|                |                    |  |

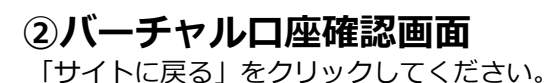

|                                                                                                    | AH .                                               |
|----------------------------------------------------------------------------------------------------|----------------------------------------------------|
|                                                                                                    | ¥1,100                                             |
|                                                                                                    | おちおい手続き                                            |
| 転込 (パーチャルロ座) のき<br>期限までに以下の口座に振込                                                                              | ロンスルン・プタルス                                         |
| 転込 (パーチャルロ座) のお<br>開想までに以下の口座に転込<br>中の際は、振込依頼人種に当<br>決済手段                                                     | 3) スコムマリテアルこと<br>(3) タイラマスズさい、<br>取り振込、(パーチャルロ(年)) |
| 転込(パーチャルロ座)の3<br>期間までに以下の口座に置い<br>外の際は、振込依頼人際に3<br>決済手段<br>転込先期行名                                             |                                                    |
| 転込 (パーチャルロ座)の改<br>期間までに以下の口座に転<br>かの間は、無以依頼人催に封<br>決済手段<br>新以先用行名<br>新以先史氏名                                   |                                                    |
| 転込 (パーチャルロ座) の2<br>期間までに以下の口座に面<br>中の間は、面は依頼人種に面<br>決済手段<br>面以先前行名<br>面以先定た名<br>板以先口座種別                       |                                                    |
| R込 (パーチャルロ原)の2<br>期間までに以下の口服に面<br>かの間は、面以依頼人催に<br>ま<br>読法先前<br>面以先前行名<br>面以先定時名<br>服以先に用書句                    |                                                    |
| 田込 (パーチャルロ座)のお<br>期間までに以下の口座に面)<br>外の間は、面込依頼人様に<br>施込先期行名<br>面込先の前行名<br>面込たこ足様的<br>面込た口様者的<br>面込た町様書時<br>面込作用 |                                                    |

### ③お支払い完了

振込期限までに口座振り込みを行ってください。 振込後、お支払いは完了です。

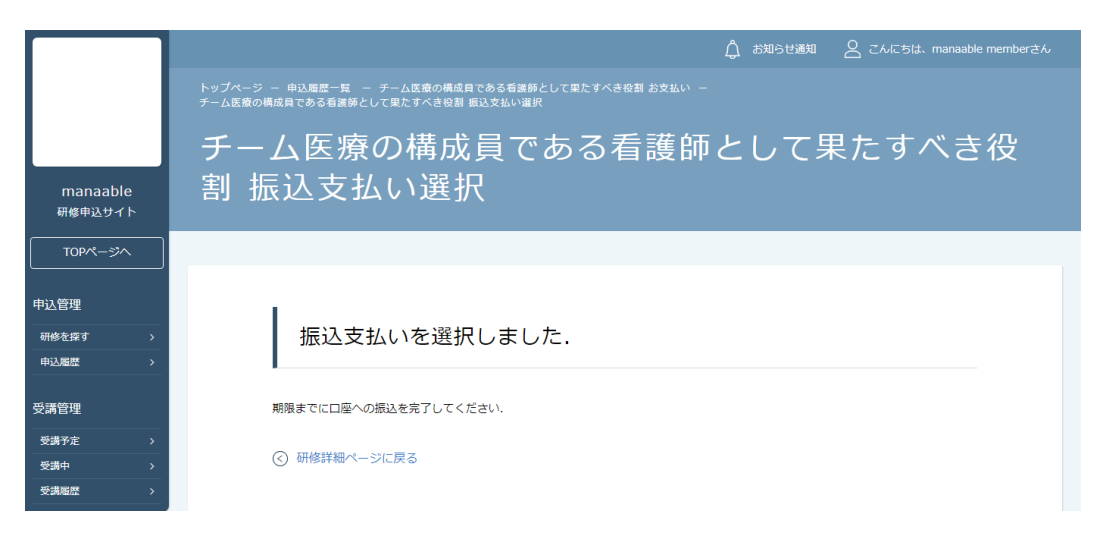

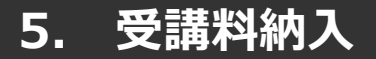

《コンビニ決済の場合》

### ①情報入力画面

|                                                           | ご利用内容                                         |
|-----------------------------------------------------------|-----------------------------------------------|
| 611<br>¥1,100                                             | 습라<br>¥4,815                                  |
| お支払い手続き                                                   |                                               |
| □ コンビニ ● ● ● ● ● ● ● ● ● ● ● ● ● ● ● ● ● ● ●              | コンビニ<br>ご利用するコンビニ<br>セプンイレプン                  |
| 氏名         フリガナ         西           山田 太郎         ヤマダ タロウ | 氏名         フリガナ           山田桃子         ヤマダモモコ |
| 1938年9 22<br>メールアドレス <u>111</u>                           | 編28月99<br>111111111111                        |
| メールアドレス(南京南)                                              | メールアドレス<br>                                   |
| E S F                                                     | <b>再入力</b> 第2                                 |

②情報確認画面

### ③お支払い手順の確認

下記ページで確認できましたら、「サイトに戻る」をクリックしてください。

### ※各コンビニエンスストアによって下記ページの表示が異なっております。 セブンイレブン以外のコンビニエンスストアは、p.18をご覧ください。

|                                        | ご利用内容                                                      |                |
|----------------------------------------|------------------------------------------------------------|----------------|
|                                        | <b>①</b> 取引詳細                                              |                |
|                                        |                                                            |                |
|                                        | 合計                                                         |                |
|                                        | ¥4,815                                                     |                |
|                                        |                                                            |                |
|                                        | ――― お支払い手続き ―――                                            |                |
| コンビニエンスストアお支払い<br>お支払いの際、このページに記<br>い。 | 申し込みが完了しました。下記の手順でお支払いください。<br>載された払込票番号が必要になります。メモを取るか、この | ページを印刷してお持ちくださ |
| セブンイレブンでお支払いの場                         | <b>음</b>                                                   |                |
| 払込票番号<br>1613739328853<br>お支払期限        |                                                            |                |
| 2021/03/01 23:59:59                    |                                                            |                |
|                                        |                                                            |                |

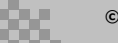

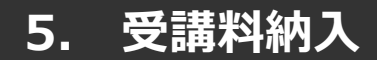

## 《ローソン・ミニストップの場合》

- ローソン/ミニストップでおう
- お客様番号 LW210501544646
- 確認掛号 4350
- お支払期間
- 2021/03/01 23:59:59

#### お支払いの前にお読みください

- Loppiのあるローソン、またはミニストップ全店でお支払いいただけます、
   Loppiで申込券を発行してから30分以内にレジでお支払いください。
- 取扱明細葉受領書が領収書となりますので、お支払い後必ずお受け取りください。
- 30万円を超えるお支払いはできません。
- お支払いは現金のみとなります。

#### 「Loppi」を使ってのお支払い方法

- 1. トップページより「各種番号をお持ちの方」を選択してください。
- お客様番号を入力し、「次へ」を選択してください。
   確認番号を入力し、「次へ」を選択してください。
- 表示される内容を確認のうえ、「はい」を選択してください。
   印刷された申込券をレジに渡し、30分以内に現金でお支払いください。
- 6. お支払い後、「取扱明細兼受領書」を必ずお受け取りください。

サイトに戻る

### 《セイコーマートの場合》

#### セイコーマートでお支払いの場合

- 受付番号 041824 確認番号
- EC05059919 お支払期限
- 2021/03/01 23:59:59

#### お支払いの前にお読みください

- セイコーマート全店でお支払いいただけます。
- 30万円を超えるお支払いはできません。
- お支払いは現金のみとなります。

#### お支払い方法

- 1. コンビニエンスストアのレジスタッフに、「インターネット支払い」とお伝えください。
- 2. スタッフがレジを操作後に、入力画面が表示されます。 3.受付番号を入力し、「登録」を選択してください。
- 4. 確認番号を入力し、「登録」を選択してください。
- 5. お支払い内容が表示されますので、内容が正しいことをご確認のうえ、「OK」を選択してください。
- 6. 現金で商品代金をお支払いください。
- 7. 領収書(レシート形式)が発行されますので、必ずお受け取りください。

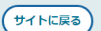

### 《ファミリーマートの場合》

- ファミリーマートでお支払いの 第1番号(企業コード) 12345
- 第2番号(注文番号) FM3738444112 お支払周限
- 2021/03/01 23:59:59

#### お支払いの前にお読みください

Famiボートのあるファミリーマート全店でお支払いいただけます。Famiボート申込券を発行後、30分以内にレジでお支払いください。また、パーコードによるお支払いも可能です。

- 取扱明細葉受領書が領収書となりますので、お支払い後必ずお受け取りください。
- 30万円を超えるお支払いはできません。
- お支払いは現金のみとなります。

#### 「Famiボート」を使ってのお支払い方法

- 1. Famiポートのトップ画面から「代金支払い」を選択してください。

- 1. Pathon-FDDFタン調測が5. FK金生成い1.を選びしてたさい。 2. 信号を入力する (お友いは現在のみ) 1.を選びしてください。 3. 第1番号 (企業コード) を入力し、「OK」を選択してください。 4. 第2番号 (注文場号) を入力し、「OK」を選択してください。 5. お友払い将名を確認の上、よろしければ「確認」ポタンを押してください。 6. 印刷された「FamidFート申込易」をお持ちの上、お友払い有効期間までにレジにてお友払いください。
- 7. お支払い後、「取扱明細兼受領書」を必ずお受け取りください。

#### バーコードを使ってのお支払い方法

- 下記の「パーコード取得」ボタンを押してください。お支払い用パーコードが表示されます。
   パーコードをコンビニのレジにて提示し、お支払いください。
   お支払い後、「取扱明機要供請賞 を必ずお受け取りください。
   (パーコード取り取い下司の場合はFamily・たち支払いください)

(パーコード取得)

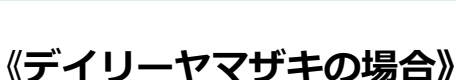

サイトに戻る

#### デイリーヤマザキでお支払いの場合

- オンライン決済番号 WNT3-9046602
- お支払期限 2021/03/01 23:59:59

#### お支払いの前にお読みください

- 「オンライン決済」と店員にお伝えください。デイリーヤマザキと同系列のヤマザキデイリーストアーでもお支払いいた だけます。お支払い方法はデイリーヤマザキと同様です。
- 取扱明細兼受領書が領収書となりますので、お支払い後必ずお受け取りください。
- 30万円を超えるお支払いはできません。
- お支払いは現金のみとなります。
- デイリーヤマザキの「POSレジ」を使ってお支払い

1. 店員に「オンライン決済」とお伝えください。POS画面に「オンライン決済番号」を入力し、入力ポタンをタッチし

- 表示される内容を確認して、確認ボタンを押し現金でお支払いください。
   領収書(レシート形式)が発行されますので、必ずお受け取りください。

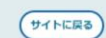

### ④お支払い完了

振込期限までにお支払いをお願いします。

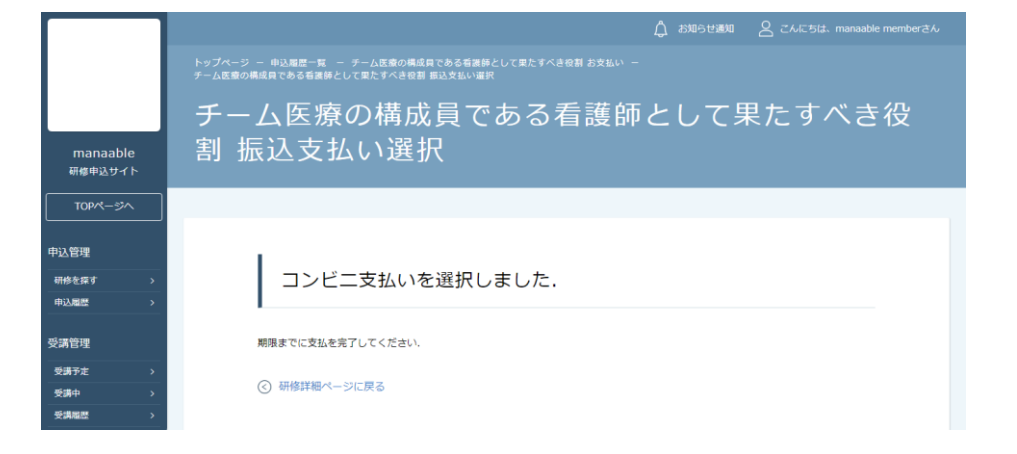

### 登録内容の変更を行うためには、 「マイアカウントページ」へアクセスしてください。

右上のお名前にマウスをかざすと、②のメニューが表示されます。 その中から、「マイアカウント」を選択してください。

### ①お名前にマウスをかざす

### ②「マイアカウント」を選択

|              | 人 お知らせ通り                | ○ こんにちは、m | anaablememberさん | ſ | 🗘 お知らせ通知 | 2 | こんにちは、manaable | ememberさん |
|--------------|-------------------------|-----------|-----------------|---|----------|---|----------------|-----------|
|              |                         |           |                 |   |          |   | マイアカウント        | $\odot$   |
|              |                         |           |                 |   |          |   | アカウント情報        | $\odot$   |
| 諫する          | 0                       |           |                 |   |          |   | 施設情報           | $\odot$   |
|              | _                       |           |                 |   |          |   | ログアウト          | $\odot$   |
|              | 受付期間                    | 研修状況      | 申込ステータス         |   |          |   |                |           |
| ∃11日         | 2021年02月19日~2022年11月11日 | 受付中       | 申込済み            |   |          |   |                |           |
| ∃01日         | 2021年02月19日~2021年02月26日 | 受付中       | -               |   |          |   |                |           |
| <b>∃09</b> ⊟ | 2021年02月24日~2022年10月24日 | 受付中       | -               |   |          |   |                |           |
| ]04日         | 2021年03月07日~2023年01月13日 | 延期        | -               |   |          |   |                |           |

### マイアカウントページが表示されます。

|                                             | 🗍 お知らせ通知 🛛 こんにちは、山田桃子さん                           |  |
|---------------------------------------------|---------------------------------------------------|--|
|                                             | トップページ ー マイアカウント                                  |  |
|                                             | マイアカウント                                           |  |
| manaable<br>研修申込サイト<br>TOPページへ              | マイアカウント                                           |  |
| 申込管理                                        | 会録情報の変更     □ お支払い確認                              |  |
| 研修を探す > 申込履歴 >                              | メールアドレス,氏名などの登録情報を設定できま<br>す。                     |  |
| 受講管理                                        | ↓ おしらせ通知確認                                        |  |
| 受講予定     >       受講予定     >       受講中     > | 全体向けのおしらせ内容を確認できます. システム管理者にお問い合わせをすることができま<br>す. |  |
| 受講履歴 >                                      |                                                   |  |
|                                             | 28 施設管理(リーダーのみ)                                   |  |
|                                             | 管轄9る施設前報の設定や内蔵スタッノの管理<br>などができます。                 |  |
|                                             |                                                   |  |
|                                             | ③ マナブル登録削除                                        |  |
|                                             | マナブルの利用登録を削除します。                                  |  |

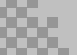

# マイアカウントについて

# 《マイアカウントでできること》

| 会 登録情報の変更                         | - お支払い確認                     |
|-----------------------------------|------------------------------|
| メールアドレス,氏名などの登録情報を設定できま<br>す.     | お支払い履歴を確認できます                |
| ☆ おしらせ通知確認                        | 🖸 お問い合わせ                     |
| 全体向けのおしらせ内容を確認できます                | システム管理者にお問い合わせをすることができ<br>す. |
| 28 施設管理(リーダーのみ)                   |                              |
| 管轄する施設情報の設定や所属スタッフの管理な<br>どができます。 |                              |
|                                   |                              |
| ◎ マナブル登録削除                        |                              |
| マナゴルの利用祭録を削除します                   |                              |

▲マイアカウントページ

| 登録情報の変更  | <b>基本情報</b> (名前・住所・電話番号)/ <b>メールアドレス</b><br>/ <b>パスワード/施設情報</b> の変更が可能です。 |
|----------|---------------------------------------------------------------------------|
| お支払い確認   | 研修のお支払日や金額、お支払い状況の確認ができま<br>す。                                            |
| お知らせ通知確認 | 研修のご案内など、県看護協会からのお知らせメール<br>はこちらからご確認ください。                                |
| お問い合わせ   | 県看護協会にお問い合わせメールを作成できます。                                                   |
| 施設管理     | 管理する施設情報の設定や所属スタッフの管理などが<br>できます。                                         |
| マナブル登録削除 | マナブルの利用登録を削除します。                                                          |

### マイアカウントページで変更ができない場合のお問い合わせ

公益社団法人兵庫県看護協会

☎ 078-341-0190(代表) / 078-351-2920(教育・認定部)

### 施設申込者を確認する場合

サイドメニューの「施設管理」より「施設申込者履歴」を選択すると、 施設内で研修に申込済みの受講予定者一覧が表示されます。 研修名をクリックすると、申し込んでいる研修の詳細確認が可能です。

|                   |          |                        |        |                      |                       |              | 🗘 お知らせ通知       | $\bigcirc$ $chitality$ m |         |
|-------------------|----------|------------------------|--------|----------------------|-----------------------|--------------|----------------|--------------------------|---------|
|                   |          |                        |        |                      |                       |              |                |                          |         |
|                   |          | 施設                     | 申込     | 者履歴                  |                       |              |                |                          |         |
| manaabl<br>研修申込サィ | le<br>१२ | <b>研修名</b><br>入力してください | ر<br>ا | <b>申込方法</b><br>すべて ~ | <b>申込ステータス</b><br>すべて | <b>. ट्र</b> | 払ステータス<br>にて ~ | 検索する 🔍                   |         |
| TOPページ            |          |                        |        |                      |                       |              |                |                          |         |
| 申込管理              |          | 受講予定者                  | 役職     | 研修名                  | 申込日                   | 申込方法         | 申込ステータス        | 支払日                      | 支払ステータス |
| 研修を探す             |          | 山田桃子                   | 看護部長   | 研修一702               | 2021年03月10日           | 施設           | 承認             | 2021年03月12日              | 支払済     |
| 申込履歴              |          | 佐藤太郎                   | -      | テスト用研修               | 2021年02月26日           | 施設           | 承認             | -                        | 未払い     |
| 受講管理              |          |                        |        |                      |                       |              |                |                          |         |
| 受講予定              |          |                        |        |                      |                       |              |                |                          |         |
| 受講中               |          |                        |        |                      |                       |              |                |                          |         |
| 受講履歴              |          |                        |        |                      |                       |              |                |                          |         |
| 施設管理              |          |                        |        |                      |                       |              |                |                          |         |
| 申込者履歴             |          |                        |        |                      |                       |              |                |                          |         |
| 受講者履歴             |          |                        |        |                      |                       |              |                |                          |         |

### 施設受講者を確認する場合

サイドメニューの「施設管理」より「施設受講者履歴」を選択すると、 施設内で研修を受講している受講者一覧が表示されます。 研修名をクリックすると、その受講者の受講ページが表示されるため、 現在の受講進捗状況など確認が可能です。

|                     |                       |         |                    |                   | ۵                    | お知らせ通知   | eaching chicago, respectively constants of the second second se | nanaablememberさん |
|---------------------|-----------------------|---------|--------------------|-------------------|----------------------|----------|----------------------------------------------------------------------------------------------------|------------------|
|                     | 施設受講者履歴               |         |                    |                   |                      |          |                                                                                                    |                  |
| manaable<br>研修申込サイト | <b>研修名</b><br>入力してくだ: | i<br>tu | <b>申込方法</b><br>すべて | 申込ステータス<br>挙 延期 ◆ | <b>支払ステ</b> -<br>すべて | -97<br>~ | 検索する ③                                                                                                    | l                |
|                     |                       |         |                    |                   |                      |          |                                                                                                    |                  |
| 申込管理                | 受講者                   |         | 研修名                | 開催日程              |                      | 申込方法     | 研修ステータス                                                                                                    | 受講ステータス          |
|                     | 山田桃子                  | 看護部長    | 研修一702             | 2021年03月10日~2021年 | E03月12日              | 施設       | 開催中                                                                                                    | 受講完了             |
| 申込履歴                | 佐藤太郎                  | -       | テスト用研修             | 2021年02月26日       | 3                    | 施設       | 開催前                                                                                                    | 受講予定             |

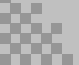

# パスワード変更方法

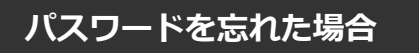

## ①ログイン/新規登録ページを開く

「パスワード、またはメールアドレスを忘れた方はこちら」をクリックしてください。

|                    | <sup>トップページ - ログイン/新規登録</sup><br>ログイン/新規登録 |           |
|--------------------|--------------------------------------------|-----------|
| manaable           | ログイン                                       | 新規登録      |
| 研修申込サイト 研修を探す      | メールアドレス                                    | 新規登録      |
| <br>→              | パスワード                                      | よくあるご質問 🕢 |
| し」 し」<br>ログイン 新規登録 | ログイン ③                                     |           |
|                    | ※ バスワード、またはメールアドレスを忘れた方はこちら                |           |

## 2登録メールアドレスを入力する

利用登録時のメールアドレスを入力し、「送信する」ボタンをクリックしてください。 ご登録のメールアドレスへ、パスワード再設定用URLをお知らせします。

|                                         | <sup>トップページ - ログイン/新規登録</sup> - パスワ<br>パスワード変更 | — ド変更<br>-<br>-                         |         |
|-----------------------------------------|------------------------------------------------|-----------------------------------------|---------|
| manaable<br>研修申込サイト                     | 登録メールアドレス                                      | (例)>>>>>>>>>>>>>>>>>>>>>>>>>>>>>>>>>>>> | (半角英数字) |
| 研修を探す       →     □       ログイン     新規登録 | × メールフ                                         | 送信する   う アドレスを忘れてしまった場合 <u>こちら</u>      |         |

# パスワード変更方法

## ③新しいパスワードを入力する

パスワード変更ページで新しいパスワードをご入力ください。 入力後、「パスワードを変更する」をクリックしてください。

|          | 🗍 お知らせ通知 🛛 こんにちは、manaablememberさん            |
|----------|----------------------------------------------|
|          | トップページ ー マイアカウント ー 登録情報変更 ー バスワード変更          |
|          | パスワード変更                                      |
| manaable |                                              |
| 研修申込サイト  | パスワード変更 入力                                   |
| TOPページへ  |                                              |
| 申込管理     | 新しく登録するパスワードを入力し、「パスワードを変更する」ボタンをクリックしてください。 |
| 研修を探す >  | 新しいパスワード (半角英数字)                             |
| 申込履歴 >   |                                              |
| 受講管理     | (半角英数字)<br>* 確認のため再度入力してください                 |
| 受講予定 >   |                                              |
| 受講中      | パスワードを変更する 💿                                 |
| ● 受講履歴 > |                                              |

## ④パスワード変更完了

下記画面が表示されましたら、パスワードの変更は完了です。

|                    | 🗘 お知らせ通知 🛛 こんにちは、manaablememberさん        |
|--------------------|------------------------------------------|
|                    | トップページ ー マイアカウント ー 登録情報変更 ー バスワード変更 ー 売了 |
|                    | パスワード変更完了                                |
| manaable           |                                          |
| 研修申込サイト<br>TOPページへ | パスワード変更完了                                |
| 申込管理               | パスワードの変更が完了しました。                         |
| 研修を探す >            | ② 登録情報変更に戻る                              |
| 申込履歴 >             |                                          |
| 受講管理               |                                          |

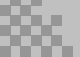

# メールアドレス変更方法

### メールアドレスを忘れた場合

## ①ログイン/新規登録ページを開く

「パスワード、またはメールアドレスを忘れた方はこちら」をクリックしてください。

|                 | <sup>トップページ - ロヴィン/新規登録</sup><br>ログイン/新規登録 |           |
|-----------------|--------------------------------------------|-----------|
| manaable        | ログイン                                       | 新規登録      |
| 研修申込サイト         | メールアドレス                                    | 新規登録      |
| → Ľ             | パスワード                                      | よくあるご質問 📀 |
| ーー<br>ログイン 新規登録 | ログイン ③<br>※ パフワード またはメールアドレフをおわた方はアナ56     |           |
|                 | ※ パスワード、またはメールアドレスを忘れた方はごちら                |           |

## ②パスワード変更ページを開く

「メールアドレスを忘れてしまった場合こちら」をクリックして下さい。

|                                                              | <sup>トップページ - ログイン/新規登録 - パスワード変更</sup><br>パスワード変更 |                                   |         |
|--------------------------------------------------------------|----------------------------------------------------|-----------------------------------|---------|
| manaable<br>研修申込サイト                                          | 登録メールアドレス                                          | (例))0000000@00000.000             | (半角英数字) |
| 研修を探す          ・)           ・)           ログイン           新規登録 | -ــــــــــــــــــــــــــــــــــــ              | 送信する ② ルアドレスを忘れてしまった場合 <u>こちら</u> |         |

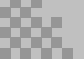

# メールアドレス変更方法

## ③登録済みの基本情報を入力する

ご登録いただいているお名前、生年月日、電話番号を入力してください。 入力後、「新しいメールアドレスを入力する」ボタンをクリックしてください。

|                     | トップページ ー ログイン/新規登録 ー メールアドレス変更                           |                   |  |
|---------------------|----------------------------------------------------------|-------------------|--|
|                     | メールアドレス変更                                                |                   |  |
|                     |                                                          |                   |  |
| manaable<br>研修申込サイト | 研修申込サイトに登録時の基本情報を入力し <sup></sup><br>情報が正しい場合、メールアドレス変更画面 | てください。<br>へ遷移します。 |  |
| 研修を探す               | 姓 (カナ)                                                   | (半角英数字)           |  |
| $\rightarrow$       | 名 (カナ)                                                   | (半角英数字)           |  |
| ログイン 新規登録           | 生年月日 年 /                                                 | 月/日 📋             |  |
|                     | 電話番号                                                     |                   |  |
|                     | 新しいメール                                                   | アドレスを入力する②        |  |
|                     | < ○ ログイン画面に戻る                                            |                   |  |

## ④新しいメールアドレスを入力する

登録する新しいメールアドレスを入力してください。 入力後、「確認メールを送信する」ボタンをクリックしてください。

|          | 🗘 お知らせ通知 🛛 こんにちは、manaablememberさん                                      |
|----------|------------------------------------------------------------------------|
|          | トップページ - マイアカウント - 登録情報変更 - メールアドレス変更                                  |
|          | メールアドレス変更                                                              |
| manaable |                                                                        |
| 研修申込サイト  |                                                                        |
| TOPページへ  | メールアドレス変更 入力                                                           |
| 申込管理     | メールアドレス再設定用URLをメールにてご連絡致します。<br>届いたメールの内容をご確認いただき、新しいメールアドレスを設定してください。 |
| 研修を探す >  |                                                                        |
| 申込履歴 >   | 新しいメールアドレス member@manaable.com (半角英数字)                                 |
|          |                                                                        |
| 受講管理     |                                                                        |
| 受講予定 >   | 確認メールを送信する ▷                                                           |
|          |                                                                        |

# メールアドレス変更方法

### ⑤新規メールアドレスへ確認メールを送信する

ご入力いただいた新規メールアドレスへ、確認メールをお送りします。 メール内のURLをクリックしてください。

|                        | 🗘 お知らせ通知 🛛 🖉 こんにちは、manaablememberさん                                  |  |  |
|------------------------|----------------------------------------------------------------------|--|--|
|                        | トップページ - マイアカウント - 登録情報変更 - メールアドレス変更                                |  |  |
|                        | メールアドレス変更 確認メール送信完了                                                  |  |  |
| manaable               |                                                                      |  |  |
| 007190年2017<br>TOPページへ | 登録メールアドレス宛にメールアドレス再設定リンクをお送りしました。<br>24時間以内にメール内の再設定リンクををクリックしてください。 |  |  |
| 申込管理                   |                                                                      |  |  |
| 研修を探す >                | $\odot$                                                              |  |  |
| 申込履歴 >                 |                                                                      |  |  |
| 西講等理                   |                                                                      |  |  |

## ⑥メールアドレス変更完了

下記画面が表示されましたら、メールアドレスの変更は完了です。

|          |                                       | 🙏 お知らせ通知 🛛 こんにちは、manaablememberさん |
|----------|---------------------------------------|-----------------------------------|
|          | トップページ ー マイアカウント ー 登録情報変更 ー メールアドレス変更 |                                   |
|          | メールアドレス変更                             |                                   |
| manaable | 1                                     |                                   |
| 研修甲込サイト  | メールアドレス変更の完了                          |                                   |
| 电达管理     | メールアドレスの変更が完了しました。                    |                                   |
| 研修を探す >  | (3)                                   |                                   |
| 申込履歴 >   | Ŭ                                     |                                   |

## ①キャンセルしたい研修を選択する

サイドメニューから申込履歴を選択し、キャンセルしたい研修をクリックします。

| manaable<br>研修申込サイト<br>TOPページへ        | トップページ - 申込履歴 研修-覧<br>中込履歴 研修一覧<br>開催月 研修の形式 受付状況<br>すべて 、 受付状況 検索する @ |                                 |      |  |  |  |  |
|---------------------------------------|------------------------------------------------------------------------|---------------------------------|------|--|--|--|--|
|                                       | 研修の形式                                                                  | 研修名                             |      |  |  |  |  |
| 研修を探す 、<br>申込履歴 >                     | ライブ配信       オンデマンド                                                     | 地域診断に基づく保健活動の展開                 | 202: |  |  |  |  |
| 受講管理                                  | ライブ配信<br>オンデマンド                                                        | 健診センター等における効果的な継続支援につながる保健指導のコツ |      |  |  |  |  |
| 受講予定     >       受講中     >       受講風歴 | オンデマンド<br>会場                                                           | -<br>  臨床推論につなげるためのフィジカルアセスメント  |      |  |  |  |  |
|                                       | ライブ配信                                                                  |                                 |      |  |  |  |  |

## ②「申込みキャンセル」をクリックする

該当研修の詳細画面から、キャンセルしたい受講申込者の「申込みキャンセル」を クリックしてください。

| 氏名    | 申込結果        | 支払い                       | お支払い状況 | お支払い日時 |              |
|-------|-------------|---------------------------|--------|--------|--------------|
| 石田 三成 | 承認          | チーム申し込み                   | 未払い    |        | 申込み キャンセル    |
| 織田 信長 | 承認          | チーム申し込み                   | 未払い    |        | 申込み<br>キャンセル |
| 研修の形式 | 会場          |                           |        |        |              |
| 受付状況  |             |                           |        |        |              |
| 開催日程  | 2021年03月17日 | 2021年03月17日 ~ 2021年03月17日 |        |        |              |
| 受付期間  | 2021年03月12日 | 2021年03月12日~2021年03月13日   |        |        |              |
| 定員    | 100名        | 100名                      |        |        |              |
| 料金    | 会員: 1000円(  | 会員: 1000 円(税込)            |        |        |              |

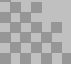

## ③申込みのキャンセルを確認する

申込みキャンセルの確認画面で、先ほどキャンセルした受講申込者が表示されていることを確認 し、「はい」をクリックしてください。

| 氏名    | 申込結果                    | 支払い     | お支払い状況                        | お支払い日時 |  |
|-------|-------------------------|---------|-------------------------------|--------|--|
| 織田 信長 | 承認                      | チーム申し込み | 未払い                           |        |  |
| 研修の形式 | ライブ配信                   |         |                               |        |  |
| 受付状況  | 受付中                     |         | $\overline{}$                 |        |  |
| 開催日程  | 2021年03月18日~2021年0      | 03月18日  | キャンセルする受講申込者の氏名<br>が一覧表示されます。 |        |  |
| 受付期間  | 2021年03月11日~2021年03月31日 |         |                               |        |  |
| 定員    | 100名                    |         |                               |        |  |

上記の研修を本当にキャンセルしますか?

いいえ

はい

## ④申込みキャンセルの完了

下記画面が表示されましたら、研修の申込みキャンセルは完了です。

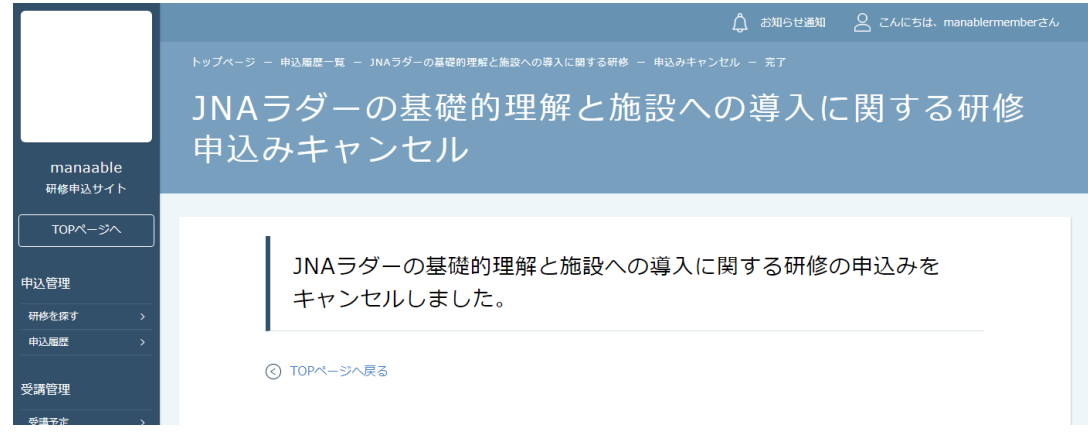

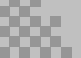